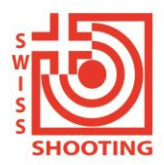

Schweizer Schiesssportverband Fédération sportive suisse de tir Federazione sportiva svizzera di tiro Federaziun svizra dal sport da tir

## Anleitung für die Registrierung von **VSS-Sektionen** im SAT-Admin / SSV-Admin

In diesem Dokument erfahren Sie, wie Sie sich im SAT-Admin / SSV-Admin registrieren können. <u>www.sat-a.admin.ch</u> bildet dabei die Ausbildungsplattform.

www.sat.admin.ch ist die Echtumgebung (läuft ab 01.08.2023).

Das CH-Login muss nur 1x erstellt werden.

Für beide Umgebungen muss eine eigene Registrierung vorgenommen werden.

## 1. Erstellung CH-Login (falls noch keines vorhanden):

Falls bereits ein CH-Login für eine andere Anwendung (z.B. Eidg. Steuerverwaltung, J+S, oder ein anderer Schiessverein, etc) vorhanden, weiter mit Pt. 2 «Registrierung auf dem System»

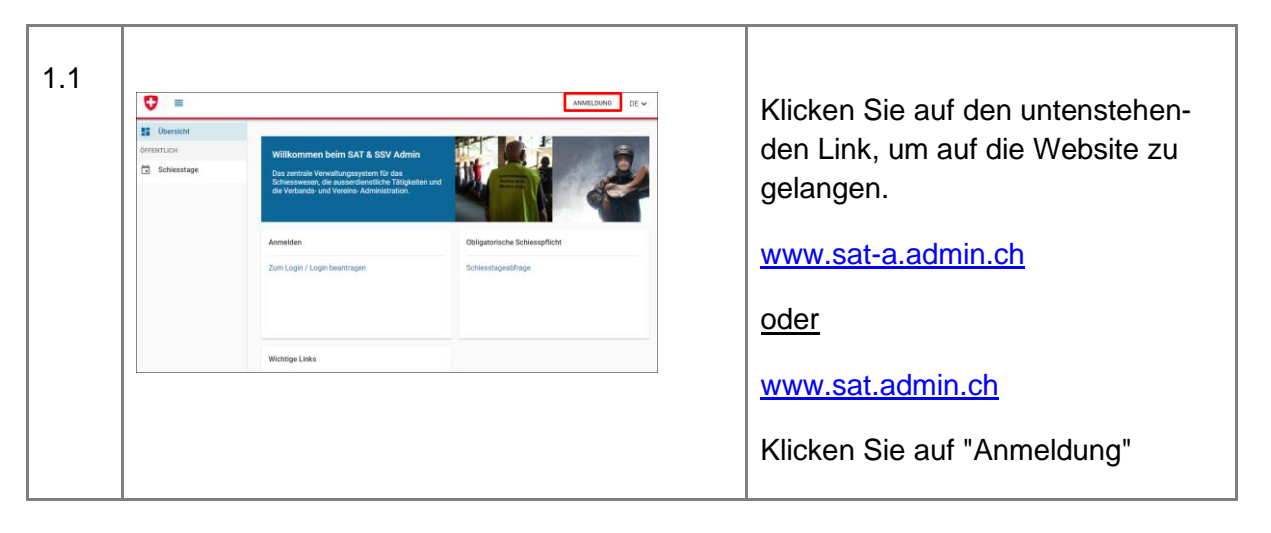

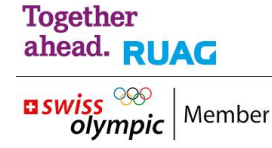

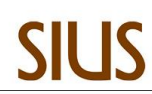

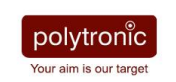

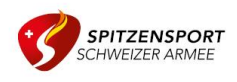

| 1.2 | Beben Sie Ihr E-Mail ein, um fortzufahren         E-Mail*         Abbrechen         Vetter         Abbrechen         Vetter         Abbrechen         Vetter         Vetter         Ve | Klicken Sie auf<br>"Account erstellen", um den Pro-<br>zess zu starten.                                                                                                    |
|-----|----------------------------------------------------------------------------------------------------|----------------------------------------------------------------------------------------------------|
| 1.3 | Registrieren         Vername         Rachname         P Mail         Vernamig (en del part ()) dire bole touberentario (), tigety trat<br>dire del part () filmen () dire touberentario (), tigety trat<br>dire del part () filmen () dire touberentario (), tigety trat         Personert         Personert worderhalen         Intersectere dire Riviaungsbediergungen         Abters ter         Ste nature bereits en Of LOBIN Kantstiffere remotions         Impin                                                                                                    | <ol> <li>Füllen Sie alle Felder aus<br/>und befolgen Sie die An-<br/>weisungen.</li> <li>Akzeptieren Sie die Nut-<br/>zungsbedingungen.</li> <li>Klicken Sie auf "Weiter"<br/>damit Sie zur nächsten<br/>Seite gelangen.</li> </ol> |
| 1.4 |                                                                                                    | Es kann vorkommen, dass ein<br>solches Fenster angezeigt wird.<br>Lösen Sie diese Überprüfung und<br>gehen Sie dann zum nächsten<br>Schritt.                                                                                        |

| 1.5 | Eingabe Bestätigungscode         Bitte geten Sie den erhaltenen Bestätigungscode ein und klicken Sie dann auf Weiter         Image: Comparison of the statigungscode ein, den wir Ihnen per E-Mail an die folgende E-Mail-Adresse geschickt haben: noemi-sarah.daeppen@vtg.admin.ch         Bestätigungscode         Neuen Code anfordern         Zurück       Weiter | Sie erhalten einen Registrierungs-<br>code per E-Mail.<br>1. Geben Sie diesen Code in das<br>gekennzeichnete Feld ein.<br>2. Klicken Sie auf "Weiter". |
|-----|----------------------------------------------------------------------------------------------------|----------------------------------------------------------------------------------------------------|
| 1.6 | <text><section-header><section-header><section-header><section-header><section-header><text><text><text></text></text></text></section-header></section-header></section-header></section-header></section-header></text>                                                                                                    | Ihr Benutzerkonto wurde erstellt.<br>Klicken Sie auf "Zweiten Faktor<br>hinzufügen".                                                                   |
| 1.7 | Sicherheitsfragen         Bite drei Sicherheitsfragen wählen und beantworten.         Sicherheitsfrage 1*         Antwort 1*         Sicherheitsfrage 2*         Antwort 2*         Sicherheitsfrage 3*         Antwort 3*                                                                                                    | Beantworten Sie die Sicherheits-<br>fragen und klicken Sie dann auf<br>"Weiter".                                                                       |

| 1.8  | Stanization Edgenerations         Contributions         Stanization Edgenerations         ABN-K8S - eIAM         Authentisierungsmethode auswählen         Bitte wählen Sie an dieser Stelle aus, mit welcher Methode Sie sich registrieren wollen.         Image: Standard authenticator App (empfohlen)         Muthenticator App (empfohlen) | Wählen Sie die Authentifizie-<br>rungsmethode "SMS mTAN"<br>(vom SAT empfohlen).                                                                                                    |
|------|----------------------------------------------------------------------------------------------------|----------------------------------------------------------------------------------------------------|
| 1.9  | Numéro de téléphone portable (mTAN)<br>Veuillez saisir un numéro de téléphone portable. Vous<br>recevrez par SMS le code nécessaire pour poursuivre.<br>Numéro de téléphone *.<br>Champ obligatoire<br>Changer la méthode                                                                                                    | Geben Sie die Nummer Ihres Mo-<br>bil-Telefons ein und klicken Sie<br>«weiter»                                                                                                    |
| 1.10 | Mobile-Nummer (mTAN)<br>Wir haben den Betätigungsode an folgende<br>Telefonnummer gesendet: 0041781762423<br>Betätigungsode *<br>                                                                                                    | Geben Sie den erhaltenen Code<br>in das Feld ein.<br>Klicken Sie auf "Speichern".                                                                                                    |
| 1.11 | elam De-                                                                                                    | Es wird eine Seite ohne Angabe<br>angezeigt.<br>Sie haben die Registrierung des<br>CH-Login erfolgreich abgeschlos-<br>sen.<br>Nun können Sie <b>alle</b> Browser-<br>fenster schliessen. |

## 2. Registrierung auf dem System

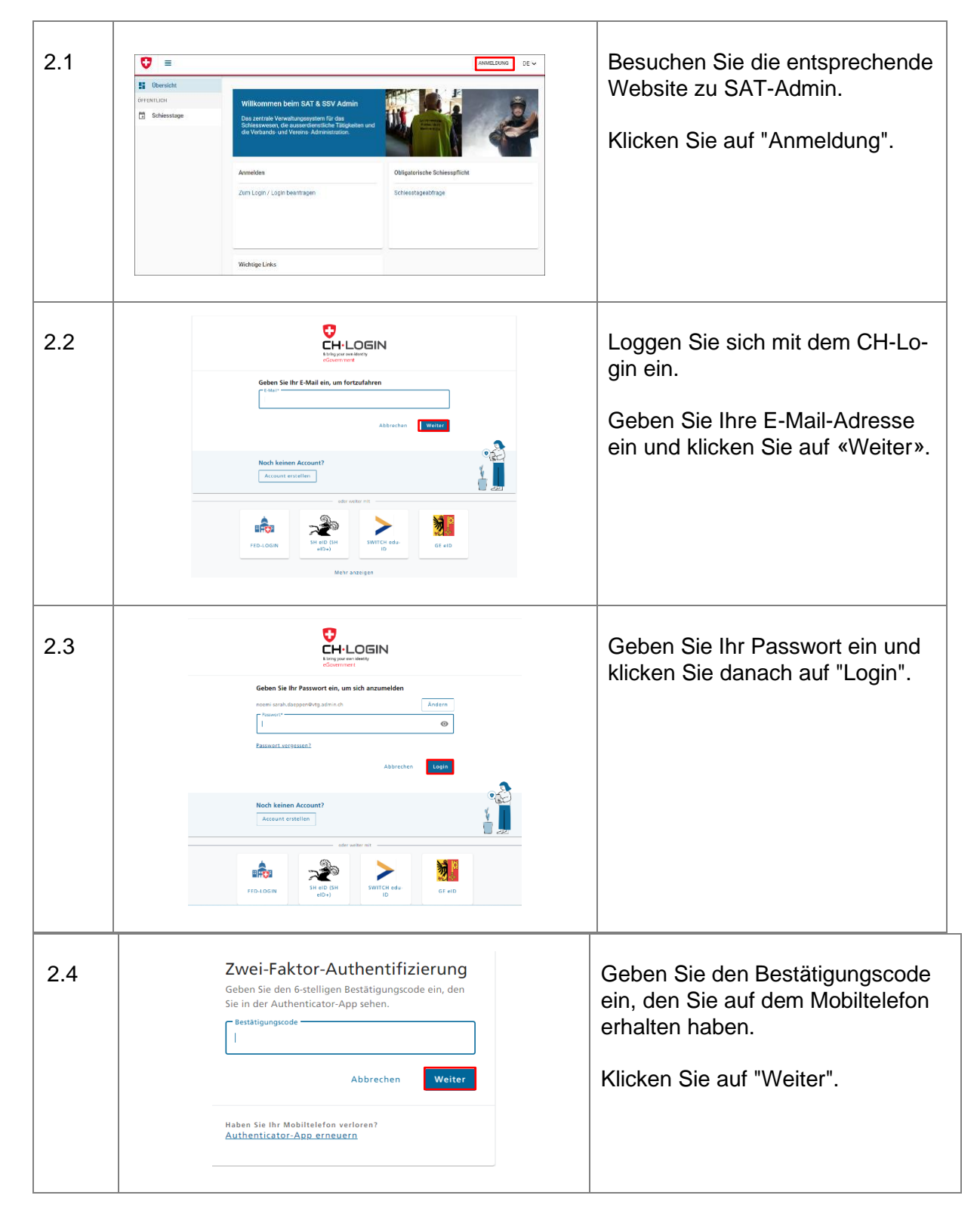

| 2.5 | Martin Meier: Kein Zugriff, bitte kontaktieren Sie Ihren Administrator<br>Willkommen beim SAT & SSV Admin<br>Das zentrale Verwaltungssystem für das<br>Schiesswesen, die ausserdienstliche Tätigkeiten<br>und die Verbands- und Vereins- Administration.                                                                                                    | Sie werden auf SAT–a.admin.ch<br>weitergeleitet.<br>Eine Fehlermeldung wird ange-<br>zeigt:<br>«Kein Zugriff. Bitte kontaktieren<br>Sie Ihren Administrator».                                                      |
|-----|----------------------------------------------------------------------------------------------------|----------------------------------------------------------------------------------------------------|
| 2.6 | Van valter/mesr@twisshooting.ch       Senden       An       Statuta       Cc       Betreff       Zugang SSV-Admin   Werte Damen und Herren Darf ich Sie bitten, mir den Zugang als Vereinsadministrator für den KSV/UV freizuschalten Mit freundlichen Grüssen Berner Schlessoproterband Kondaktolev/Verberand Kondaktolev/V Niedern 70 3132 Ueberstorf 079 443 18 60 valiter.metra@blewsin.ch | Senden Sie eine E-Mail an:<br>jacques.dessemontet@bluewin.ch<br>Erwähnen Sie:<br>- Ihren Namen und Ihre Sektion<br>- Ihre Funktion<br>- die E-Mail-Adresse, unter welcher<br>Sie das EAIM-Login erstellt<br>haben. |
| 2.7 | In Zugang SSV-Admin - Nachricht (HTML)       P such         Datei       Nachricht       Einfügen       Optionen       Text       Text       Description         Rackgängig       Zwitchenablage rs       F K L Z Z Z Z Z Z Z Z Z Z Z Z Z Z Z Z Z Z                                                                                                    | Jacques Dessemontet wird Sie<br>orientieren, sobald die Berechti-<br>gung erteilt ist.                                                                                                    |

3. Wiederholen Sie nun den Vorgang ab Punkt 1. Registrierung auf dem System für die Umgebung <u>www.sat.admin.ch</u>